# Module 5

### Advanced Features: Publication

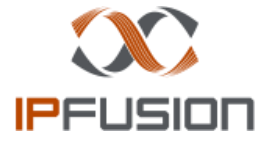

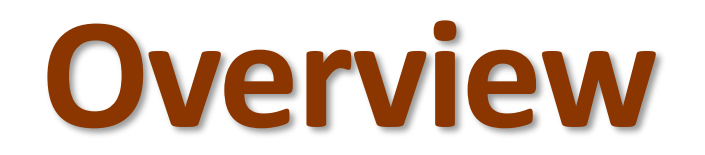

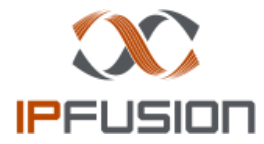

#### **Overview**

- Allows central management of configuration.
- One project, edited on the publication server (typically the logging or maintenance server), published to remote Workstations for production.

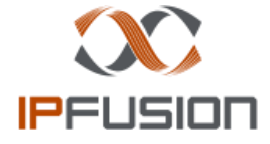

## **Publication Server**

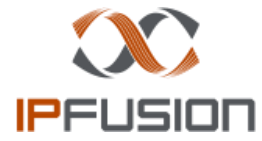

### **Publication Server**

- The server which publishes the new project version to Workstations
- Configured in General Project Settings

|                       | F                                        | roject Settings |
|-----------------------|------------------------------------------|-----------------|
| General               | Project Info                             |                 |
| Logging<br>API<br>OPC | Name: Example<br>Local Path:             |                 |
|                       | Publication Server: 168.71.48.10         |                 |
|                       | Runtime Inactivity                       |                 |
|                       | Inactivity Time (hh:mm:ss): 00 : 00 : 00 |                 |

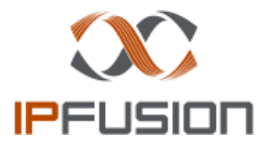

# **IPFusion Publication Service**

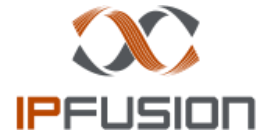

### **IPFusion – Project Publication**

- Windows service installed with IPFusion
- Required for publishing
- Communicates if the Workstation is available for publication

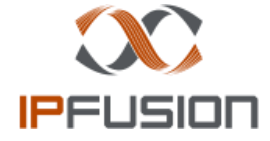

## **Publication Window**

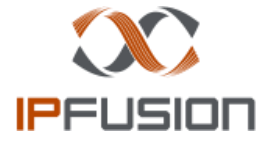

#### **Publication Window**

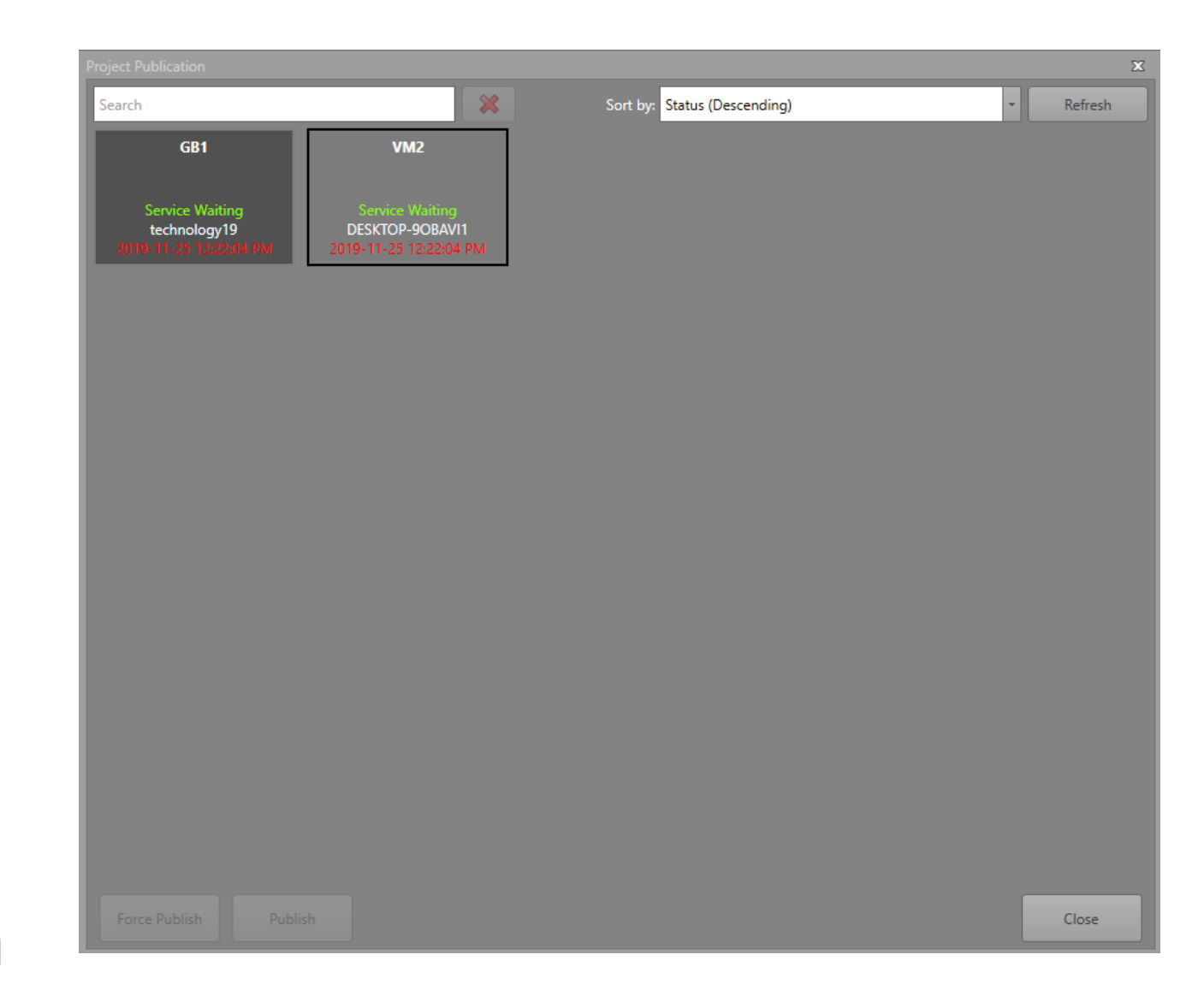

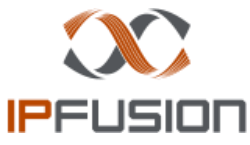

#### Publication Window — Workstation Block

- Name of the Workstation
- Sync Service States
  - Green Service is waiting
  - Yellow Update in Progress
  - Red Service not found
- IP Address of the Workstation
- Last Published Time
  - The color of the date shows the current status of the files
    - Red The last time the files were published to
    - White Published a new update at this time

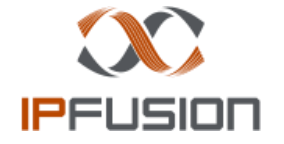

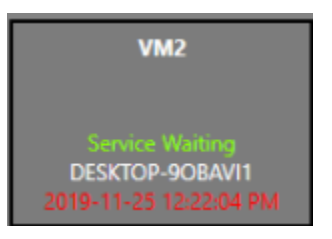

#### **Publication Window — Publication Buttons**

- Publish
  - Publish the project files to the selected Workstation.
  - When the Workstation receives the update, it will prompt the operator to accept the change.
- Force Publish
  - When the Workstation receives the update, Runtime will automatically update the project files regardless of user input.

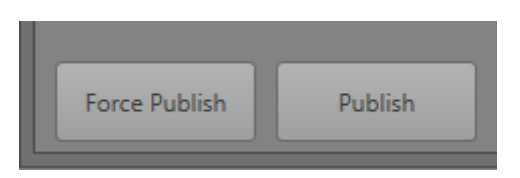

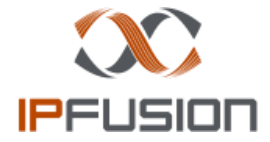

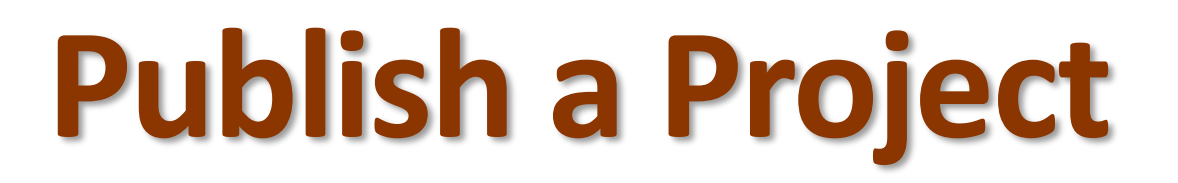

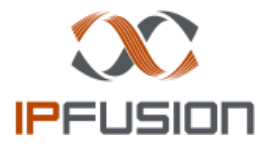

### **Publish a Project**

- Click Publish Project in Designer
- Select the Workstations to include in the publication request
  - Press Ctrl + A to include all Workstations
- Select Publish or Force Publish
- If the Publication Service is running on the Workstation, its files will be updated accordingly
- When started, Runtime will automatically load the most recently published project received

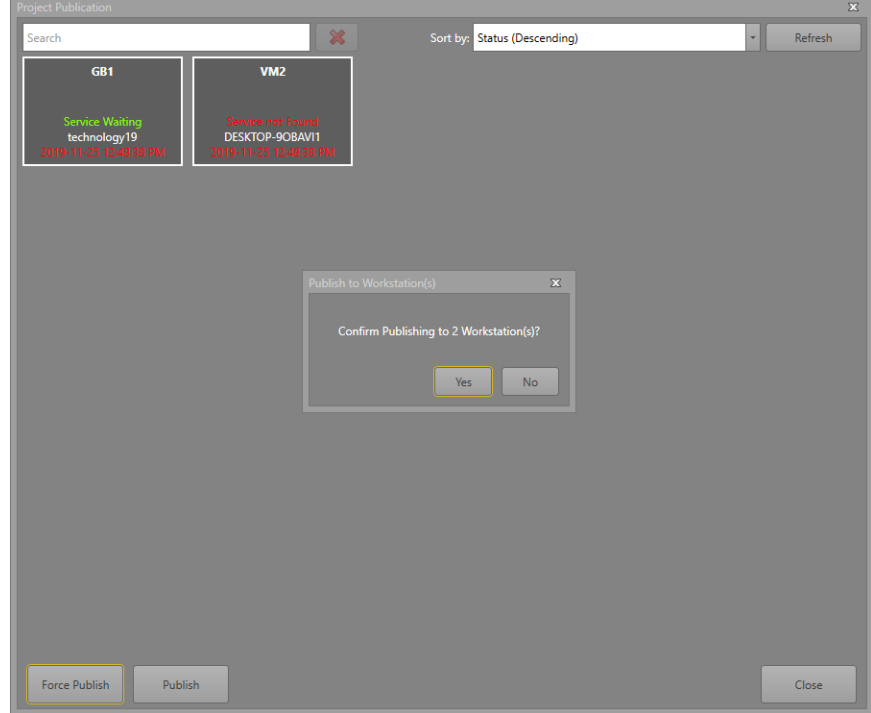

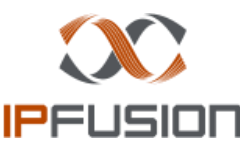

#### Example

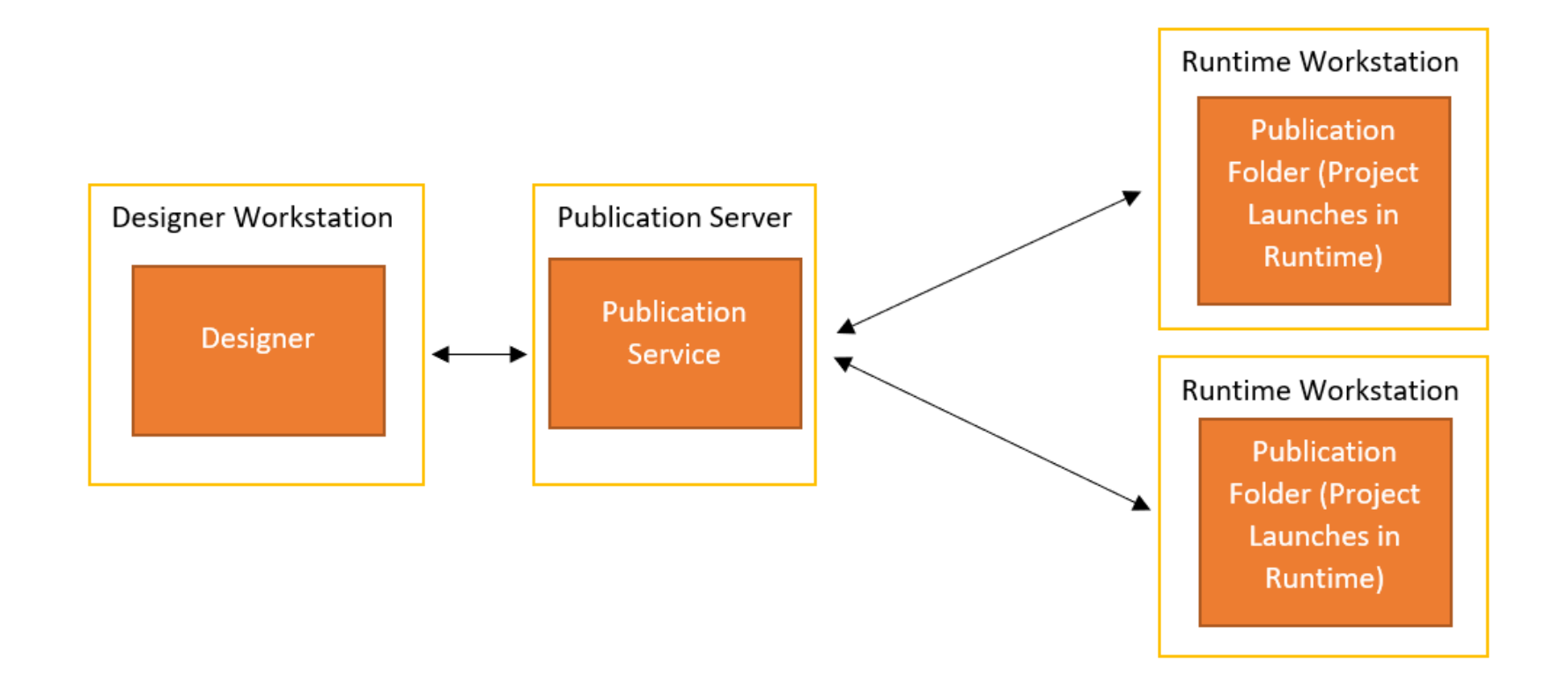

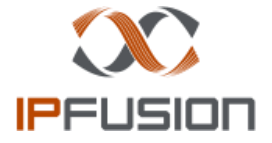

# **Module 5 Complete**

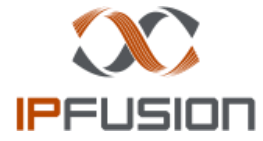